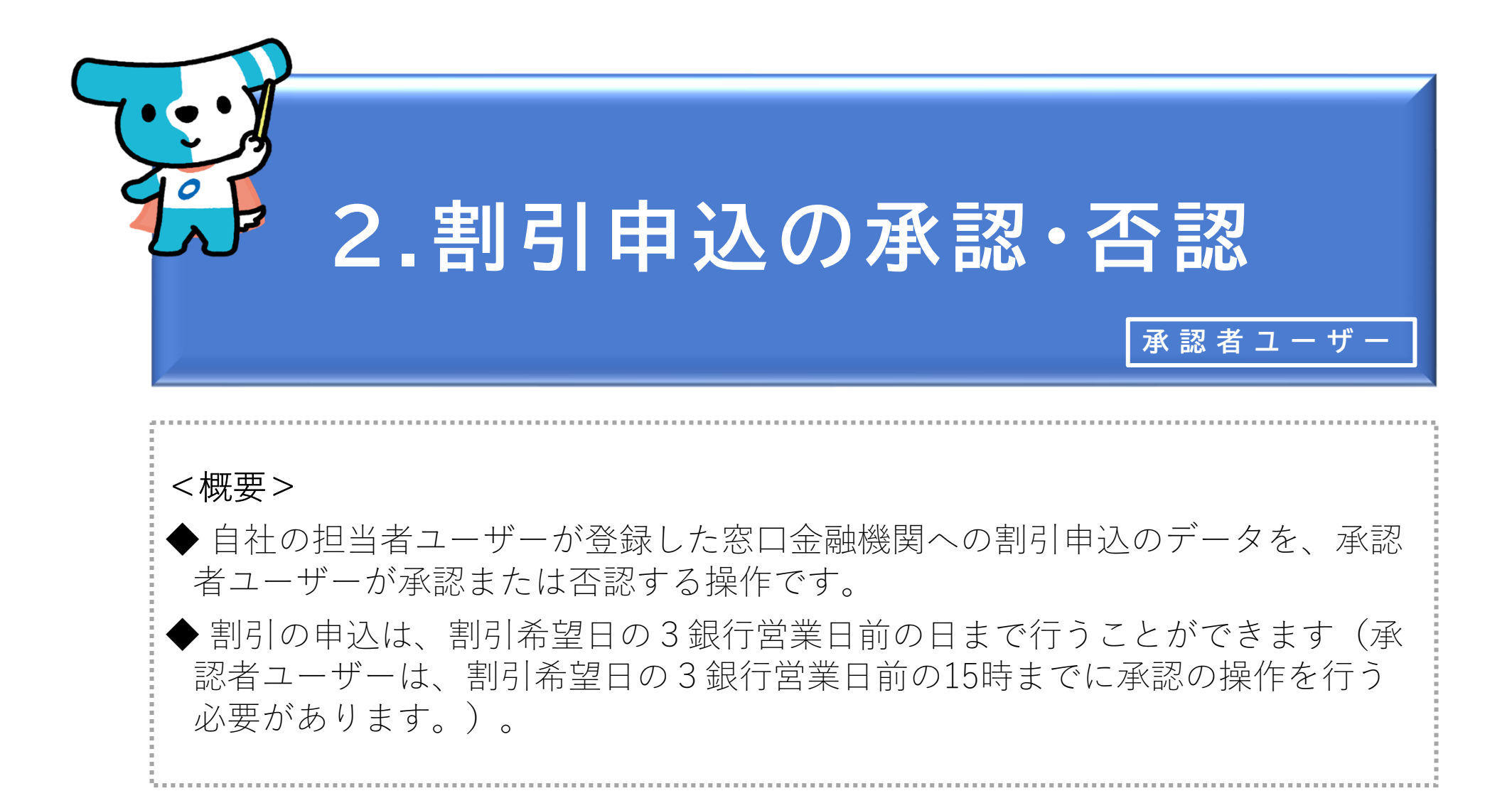

| でんさ                                                                                                    | いライト ジャン お知らせ メニューヘ |   | ② <sup>RShonin11</sup><br>電債 花子 様 | 前回ログイン日時:<br>2024/05/13 21:08 [→ □ | グアウト |
|----------------------------------------------------------------------------------------------------|---------------------|---|-----------------------------------|------------------------------------|------|
|                                                                                                    |                     |   |                                   | <b>シ</b> ヘルブ                       |      |
|                                                                                                    | 債権管理                |   | お申込内容管理                           |                                    |      |
|                                                                                                    | でんさいの内容を確認する(開示)    | > | 承認待ちを確認する                         | >                                  |      |
|                                                                                                    | 支払予定を確認する           | > | 取引状況を確認する                         | >                                  |      |
|                                                                                                    | 入金予定を確認する           | > | 割引申込状況を確認する                       | >                                  |      |
|                                                                                                    |                     |   |                                   |                                    |      |
|                                                                                                    | 各種設定                |   |                                   |                                    |      |
|                                                                                                    | 利用者の情報を確認する         | > |                                   |                                    |      |
|                                                                                                    | ユーザーの情報を確認する        | > |                                   |                                    |      |
|                                                                                                    | 通知情報を確認する           | > |                                   |                                    |      |
|                                                                                                    | 相手先を登録する            | > |                                   |                                    |      |
|                                                                                                    | 各種設定状況を確認する         | > |                                   |                                    |      |
|                                                                                                    | 手数料金額を確認する          | > |                                   |                                    |      |
|                                                                                                    |                     |   |                                   |                                    |      |
| 操作ガイドはこちら2<br>各種手続き書類はこちら2<br>お問合せ電話番号:0120-1234-5678<br>お問合せ受付時間:月曜日〜金曜日(祝日及び12/31〜1/3を除く) 9:00〜17:00<br>システム利用可能時間:月曜日〜金曜日(祝日及び12/31〜1/3を除く) 8:00〜19:00 |                     |   |                                   |                                    |      |
| Copyright © densal.net All Rights Reserved.                                                                                                    |                     |   |                                   |                                    |      |
|                                                                                                    |                     |   |                                   |                                    |      |

 ①承認者ユーザーがでんさいライトにログイン後、 トップ画面の「割引申込状況を確認する」のボ タンをクリックします。

| でんさいライト お知らせ メニューヘ ② RShonin11 前回ログイン日時<br>電債 花子 様 2024/05/13 21:0                                                                                          | :<br>E* ログアウト                                                                                                    |
|----------------------------------------------------------------------------------------------------|----------------------------------------------------------------------------------------------------|
| 割引状況一覧                                                                                                    | <ul> <li>              ② ステータス(「承認待ち」を選択)・承認を行う割引申込の申込日、割引希望日を入力し、             「検索」のボタンをクリックします。      </li> </ul> |
| 校込検索     管理番号から検索       ステータス     マ       すべて     マ       申込日     ン       部引希望日     ン       X     マ       X     マ       ※     マ       ※     マ       ※     ご | Point Point ・<br>担当者ユーザーが割引申込の登録を行う際に発行<br>される「管理番号」で検索することもできます。                                                 |
| 検索結果     部引申込(管理番号: 240507001567)       ステータス 承認時ち       割引希望日 2024-05-24 承認期限 2024-05-21 依頼金額 800.000 円       登録情報                                         | ** 1#<br>③ 「検索結果」に②で入力した条件に当てはまる<br>割引申込のデータ(承認待ち)の一覧が表示さ<br>れますので、承認(否認)するデータの「+」<br>ボタンをクリックします。                |
| Copyright @ densal.net All Rights Reserved.                                                                                                    |                                                                                                    |

| でんさいライト 🐺 🛛 *知らせ 🗵 メニューヘ<br>割引状況一覧                                                                                 | <ul> <li>RShonin11 前回ログイン日時:</li> <li>電債 花子 様 2024/05/13 21:08 [+ ログアウト]</li> </ul> |                                                                                             |
|----------------------------------------------------------------------------------------------------|-------------------------------------------------------------------------------------|---------------------------------------------------------------------------------------------|
| 「計算書ダウンロード」ボタンが押せない場合、計算書の交付はありません。                                                                                | ✓ × Ⅲ ★案                                                                            |                                                                                             |
| <b>検索結果</b><br>割引申込(管理番号: 240507001567)<br>ステータス 承認待ち<br>割引希望日 2024-05-24 承認期限 2024-05-21 依頼金額 800,000 P<br>登録情報 ー | 総件数 1件                                                                              | <ul> <li>④ 「登録情報」の詳細(割引申込データの登録<br/>者・受付日等)が表示されますので、確認のう<br/>え「詳細」のボタンをクリックします。</li> </ul> |
| 登録者 電債 太郎 (RTanto11)<br>受付日 2024-05-07<br>更新日 2024-05-07                                                           | <b>詳細 取下</b><br>総件数 1件                                                              |                                                                                             |
| Copyright © densal.net All Rights Rese                                                                             | erved.                                                                              |                                                                                             |

| でんさいライト (RShonin11) 前回ログイン<br>2024/05/1<br>2024/05/1                                                                                                    | ン日時:<br>13 21:08 [→ ログアウト |                                                                                                    |
|----------------------------------------------------------------------------------------------------|---------------------------|----------------------------------------------------------------------------------------------------|
| 割引申込内容の確認                                                                                                    | ? ヘルプ                     |                                                                                                    |
| 使年期の         生業室、20000000000000       健康会、1,00,00 円、2,近男主 2,02+06-30         ・       ・         生物開始、       ・         二、二、二、二、二、二、二、二、二、二、二、二、二、二、二、二、二、二、二、 | *2                        | <ul> <li>⑤ 割引の申込内容の確認画面が表示されますので、<br/>内容に誤りがないか確認し、問題がなければ<br/>「承認」(「否認」)のボタンをクリックしま<br/>す。</li> <li>・                                     </li> <li></li></ul> |

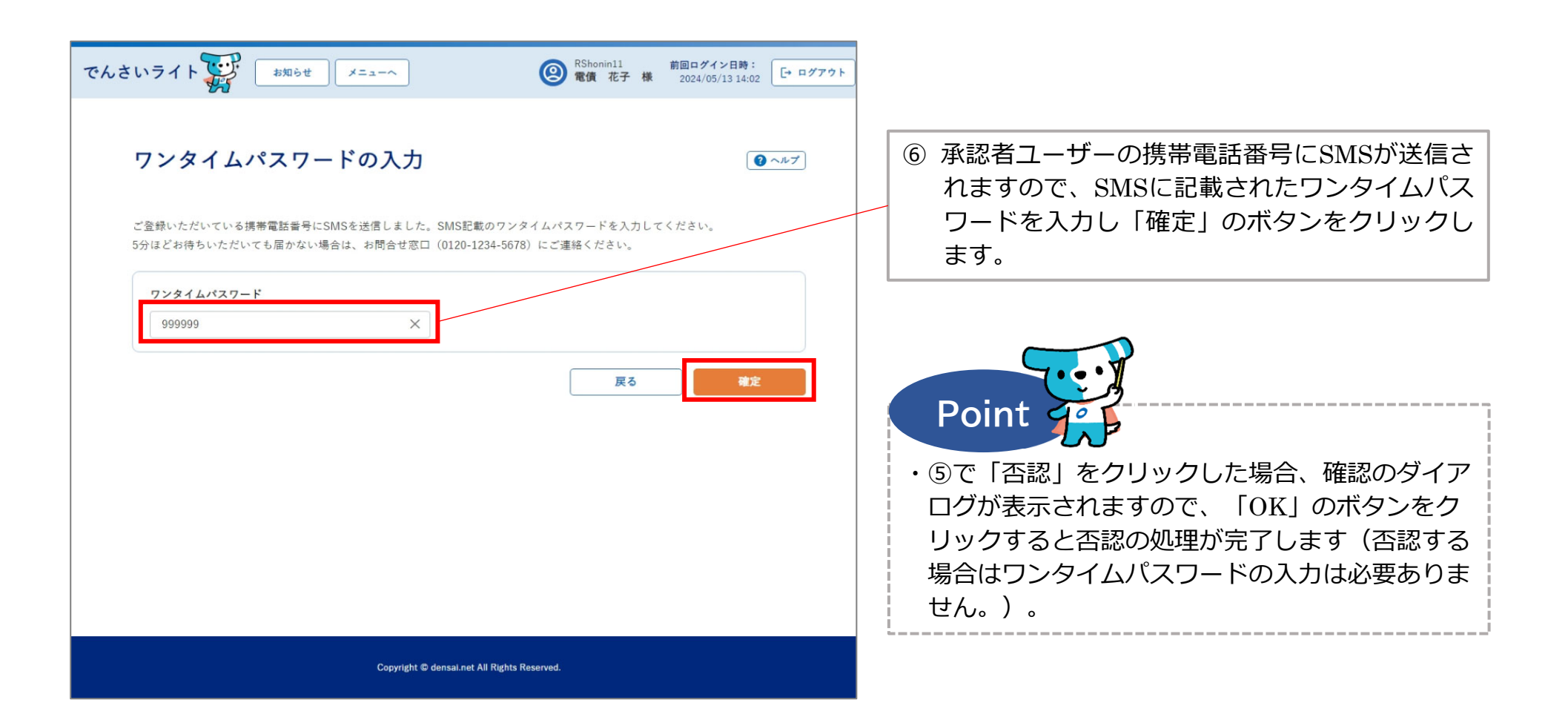

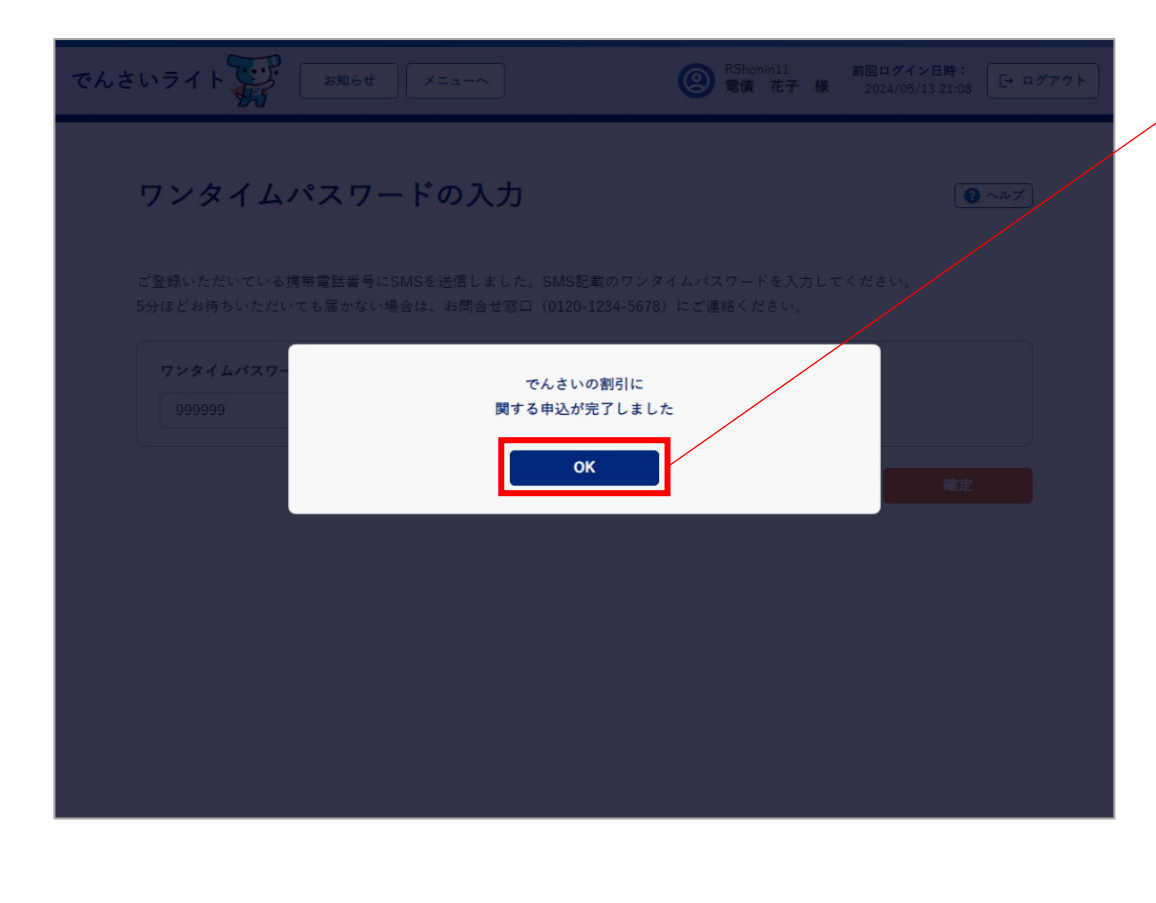

 ⑦ 確認のダイアログが表示されますので、「OK」 のボタンをクリックします。

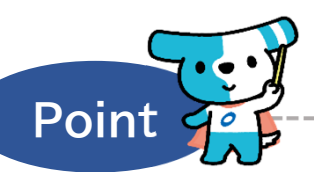

- ・ここまでの操作で割引申込の処理は完了となりま す。なお、システム上、承認者ユーザーが承認 (否認)した結果は担当者ユーザーには通知され ませんのでご注意ください。
- ・承認者ユーザーは割引希望日の3銀行営業日前の 15時までに承認の操作を行う必要があります。
- ・承認の操作を行うと、割引申込データのステータ スが「承認待ち」から「割引審査中」(窓口金融 機関において審査を行っている状態)に変わりま す。
- ※割引申込の状況は、「割引申込状況を確認する」のボタンから確認することができます(本マニュアルの第4章 3.を参照。)。

## Appendix:割引申込情報のステータスの遷移

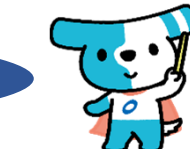

|     | ステータスが遷移するタイミング        | 遷移前のステータス | 遷移後のステータス |
|-----|------------------------|-----------|-----------|
| 1   | 担当者ユーザーによる割引申込の登録申請時   | -         | 承認待       |
| 2   | 承認者ユーザーによる割引申込の承認時     |           | 割引審査中     |
| 3   | 承認者ユーザーによる割引申込の否認時     | 承認待       | 否認        |
| 4   | 承認者・担当者ユーザーによる割引申込の取下時 |           | 取下        |
| (5) | 窓口金融機関による割引申込の「承諾」時    |           | 割引完了      |
| 6   | 窓口金融機関による割引申込の「拒否」時    | 割引審査中     | 割引否認      |
| 0   | 窓口金融機関による割引申込の「取消」時    |           | 取下        |